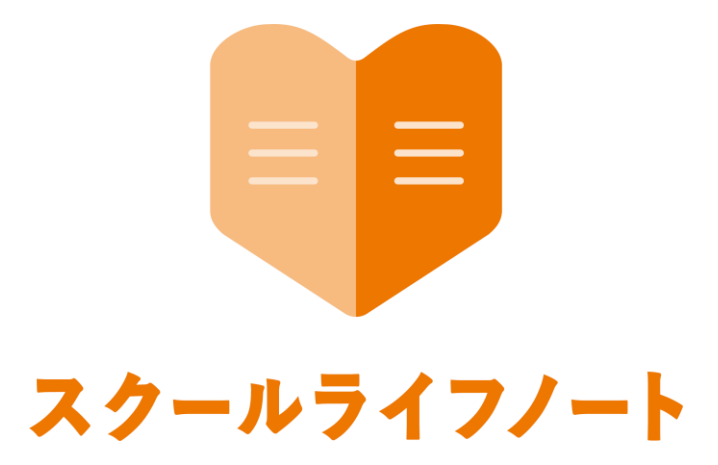

# 学習eポータル 運用管理マニュアル

## 児童生徒エリア 編

Ver 1.4.0 版

株式会社 EDUCOM

#### スクールライフノート 学習eポータル運用管理マニュアル

### 目次

| ログイン           |   |
|----------------|---|
| 児童生徒エリアにログインする | 2 |
| 授業情報           |   |
| テストを確認する       | 3 |
| テスト            |   |

| 問題に答える     | 4 |
|------------|---|
|            |   |
| 採点結果と解答を見る | 5 |
|            |   |

#### ログイン

ユーザーIDを利用してログインする場合は、「児童生徒エリア」にログインします。ログイン後はスクールライフノートのホーム画面が表示されます。

#### ■児童生徒エリアにログインする

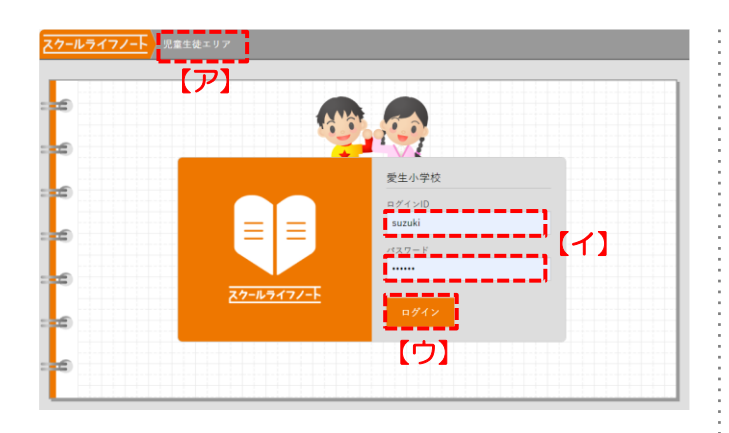

| クールライフノート<br>児童生徒エリア    |         |                     |                 |                                                                                                    |           | Ŭ                      | (工)<br>第45章    | <b>→</b> ₽ <i>∀7↑</i> |  |  |  |
|-------------------------|---------|---------------------|-----------------|----------------------------------------------------------------------------------------------------|-----------|------------------------|----------------|-----------------------|--|--|--|
|                         | /_ h    | <b>の</b> 元気<br>心の天気 | (1)<br>学びの天気 ふり | <ul> <li>         び</li> <li>         がえり         テスト         資料     </li> </ul>                                                                                      | 7>        | ☆     ☆       ケート 予定 時 | <b>③</b><br>問創 |                       |  |  |  |
| £                       |         |                     | < 2023年8月9      | 日(水) >                                                                                                    |           | ¢                      | 日 🛄 カレン        | #-                    |  |  |  |
|                         | () HORE |                     |                 |                                                                                                    | 表示字最 6年28 |                        |                |                       |  |  |  |
| 00755 MISS              | 時限      |                     |                 |                                                                                                    |           |                        | リアクシーみ<br>コン・  | 480<br>/              |  |  |  |
| 36.4°C                  | 学<br>活  |                     |                 | +                                                                                                    | ۹         | (学級活動)                 |                |                       |  |  |  |
|                         | 1<br>RR | 算数                  | 図形の拡大と縮小        | <ul> <li>         ・         宿題(算数ドリルP2         </li> <li>         ・         </li> <li>         ・         </li> <li>         ・         は         ・         </li> </ul> | ۲         |                        | 1<br>2 1       |                       |  |  |  |
| ① ノートにリアクションがあり     ました |         |                     |                 | <ul> <li>動大阪の書き方</li> <li>持ち物:コンパ<br/>ス、三角定規、<br/>分皮器</li> </ul>                                                                                                    |           |                        |                |                       |  |  |  |
| 1カ月以上町                  |         |                     |                 | ÷                                                                                                    |           |                        |                |                       |  |  |  |

- ①スクールライフノート児童生徒エリアにアクセスし、
   ログイン画面を開きます。
  - ログイン画面はオレンジ色がベース色の画面です。
     「児童生徒エリア」【ア】と表示されていること
     を確認します。

②ログインID・パスワード【**イ**】を入力します。

- ログインID・パスワードは自治体様ごとに管理元が異なります。ご不明な場合は、自治体様ごとの 問い合わせ先へご連絡ください。
- ③ [ログイン] 【ウ】をクリックします。
- ④ログイン後の画面が表示されます。画面右上の学校
   名・ご自身のお名前が正しく表示されていることを
   確認します。【工】

#### 授業情報

ホーム>時間割画面から各時限を開いた画面では、各時限で学ぶ教科名はもちろん、その日に学 ぶ授業内容や資料、実施されるテスト、関連する授業のノート、必要な持ち物など、授業の詳細 な情報が確認できます。

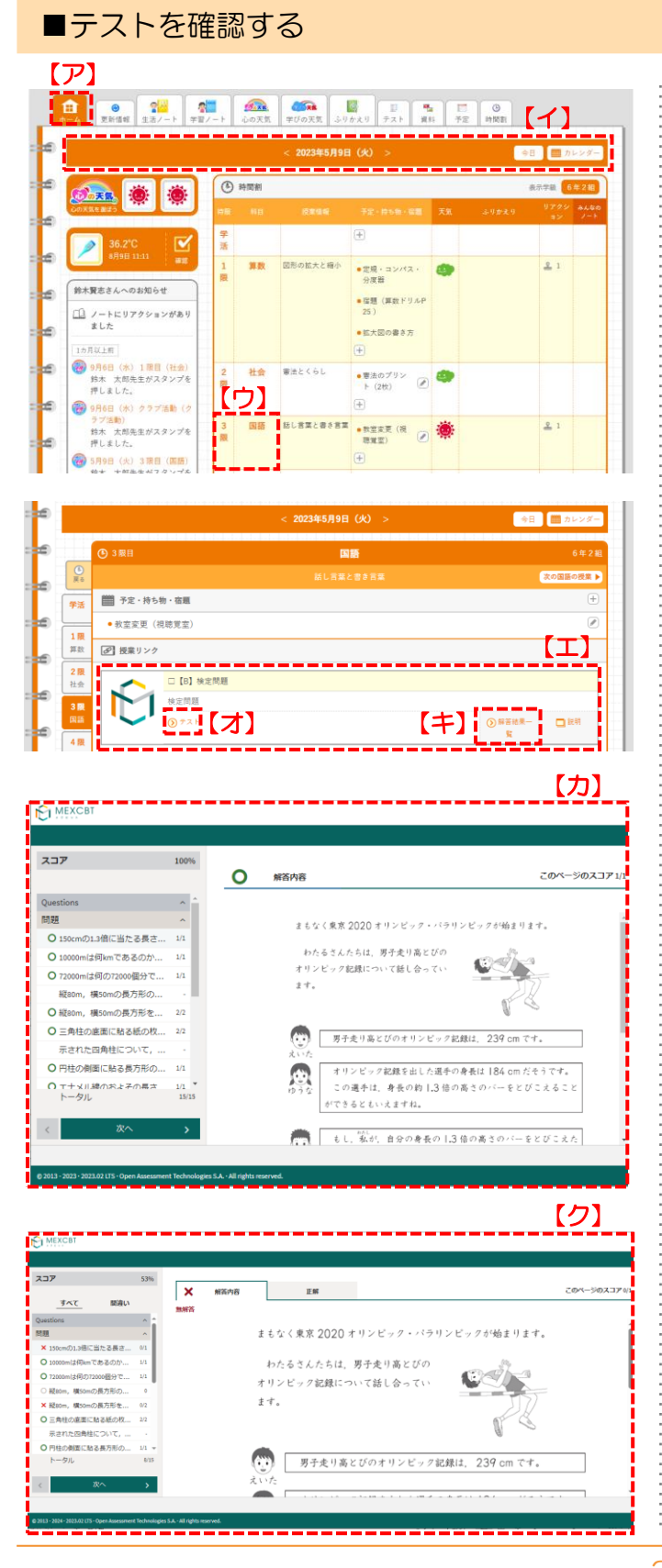

- (1 [ホーム] タブ 【ア】をクリックします。ログイン 日の時間割などが一覧で表示されます。
  - ▼ 表示する日を変更したい場合は、日付横の [<] [>]、[今日] [カレンダー] 【イ】を利用して表示したい日を選択します。
- ② テストを実施する時限・科目・授業情報いずれかの枠【ウ】をクリックします。
- ③ 実施されるテスト【工】を確認できます。
- ④ [テスト] 【オ】をクリックすると「MEXCBT」
   のテスト画面【カ】が表示され、テストに解答できます。
- ⑤ [解答結果一覧] 【+】をクリックすると、 「MEXCBT」の解答結果一覧画面【ク】が表示されます。
  - 解答者数や平均スコアは、解答者がいない場合でも表示されます。

#### テスト

MEXCBT(文部科学省が開発したオンラインの学習システム)を使用してテストを受けることができます。児童生徒は、学級や時限に設定されたMEXCBTのテストを開いて問題を解き、採点結果や解答を確認できます。

■問題に答える 【ア】 111 0 ホーム 更新情報 生活ノート 学習ノート 心の天然 気がの天然 【イ】 2024年度 - 6年2組 四提業日付/辞読なしを含む [品源] **-**該当件数:10件 テスト 2024年9月12日 11 ~ 2024年9月13日 17時00分 □ (試行用) 全国学力・学習状況調査 令和3年 小6 国語 739 01 +123 【ウ】 2024年9月10日 14時00; □【G】全国学力調査 小6国語 未解答 2024年9月13日 国学力・学習状況調査 令和3年 小6 国語 - 問題 問題一覧 ⊗ 全国学力·学習状況調査 令和3年 小6 国語 (1) (2) (3) 解答 (かいとう) 適面右下の
→ボタンをクリックして解答をはじめましょう。 😰 💿 💿 🖌 🗙 全国学力・学習状況調査 令和3年 小6 国語-問題 問題一覧 ⊗ [才] 0 2 0 3  $\Theta \Theta$ 😰 🔳 💿 💿 🗶 🗙 MEXCBT 全国学力・学習状況調査 令和3年 小6 国語-問題  $\otimes$ これで終了です。 (i) **1** 000 【才】 っぎ すす こた ひょうじ 次のページに進むと、答えが表示されます。 み あと もんだい もど 答えを見た後で、問題のページに戻ることはできません。 解答を見直す場合は、次のページに進む前に行います。 000  $(\leftarrow)$ 全国学力・学習状況調査 令和3年 小6 国語・解答(かいとう) あなたは11問中11問 正解でした。 (自分で採点する問題は除さます。 <sup>しゅうりょう</sup> 終 了 するときは、右下にある「終了」ポタンをクリックしてください。 「終了」ポタンを押さないと、結果が記録されないので注意してください。 \*\*\*\*\* (カ) (カ)

- (1) [テスト] タブ【ア】をクリックします。登録されているテストが一覧で表示されます。
- ← テストー覧には、自治体が作成したテストが優先して表示されます。
- ② 年度、学級、期間、実施する時限、フリーワードなどで表示するテストを絞り込んで表示することができます【イ】。
- ③ 実施したいテストの [開始] 【ウ】をクリックしま す。
- ④「MEXCBT」のテスト画面が表示されますので、 画面の指示に従って解答を始めます。〔→〕【工】 をクリックすると問題が表示されます。
- 画面右下の [←] [→] をクリックすると前後の ページに移動することができます。
- ⑤ 問題を読んで、選択または入力して解答します。
  - ・
    画面左に表示される
    [問題一覧]
    【オ】では、現 在解答している問題が全体の何問目なのかがわか ります。また、問題を直接クリックすると、任意 の問題を表示させることができます。
- ⑥ テストの最終ページでは、解答を見直してから次のページに進んでください。
- ⑦ [終了] 【力】 をクリックします。
  - 結果を記録するには、テストを終了することが必要です。必ず [終了]を忘れずにクリックしてください。

#### テスト

MEXCBT(文部科学省が開発したオンラインの学習システム)を使用してテストを受けることができます。児童生徒は、学級や時限に設定されたMEXCBTのテストを開いて問題を解き、採点結果や解答を確認できます。

#### ■採点結果と解答を見る

| :<br>:   | ①     □     □     □     □     □     □     □     □     □     □     □     □     □     □     □     □     □     □     □     □     □     □     □     □     □     □     □     □     □     □     □     □     □     □     □     □     □     □     □     □     □     □     □     □     □     □     □     □     □     □     □     □     □     □     □     □     □     □     □     □     □     □     □     □     □     □     □     □     □     □     □     □     □     □     □     □     □     □     □     □     □     □     □     □     □     □     □     □     □     □     □     □     □     □     □     □     □     □     □     □     □     □     □     □     □     □     □     □     □     □     □     □     □     □     □     □     □     □     □     □     □     □     □     □     □     □     □     □     □     □     □     □     □     □     □     □     □     □     □     □     □     □     □     □     □     □     □     □     □     □     □     □     □     □     □     □     □     □     □     □     □     □     □     □     □     □     □     □     □     □     □     □     □     □     □     □     □     □     □     □     □     □     □     □     □     □     □     □     □     □     □     □     □     □     □     □     □     □     □     □     □     □     □     □     □     □     □     □     □     □     □     □     □     □     □     □     □     □     □     □     □     □     □     □     □     □     □     □     □     □     □     □     □     □     □     □     □     □     □     □     □     □     □     □     □     □     □     □     □     □     □     □     □     □     □     □     □     □     □     □     □     □     □     □     □     □     □     □     □     □     □     □     □     □     □     □     □     □     □     □     □     □     □     □     □     □     □     □     □     □     □     □     □     □     □     □     □     □     □     □     □     □     □     □     □     □     □     □     □     □     □     □     □     □     □     □     □     □     □     □     □     □     □     □     □     □     □     □     □     □     □     □     □     □     □     □     □     □     □ | - ト <u></u> 心の天然 | ₹ \$500 | ◎ 【】<br>○天気 ふりかえり 🦻 | <mark>見</mark><br>ア | <ul> <li>予定 時間割</li> <li>イ 】</li> </ul>                | テスト解答結果一覧             |
|----------|----------------------------------------------------------------------------------------------------|------------------|---------|---------------------|---------------------|--------------------------------------------------------|-----------------------|
| æ        | 2024年度 ▼ 6年2組 2024年4<br>[必須] ▼ □                                                                                                    | 4月1日(月) -        | ~ 2024  | 年 9月30日(月) 👻 🚺      | 時限] - 1             | B投業日付/時限なしを含む [                                        | 実施伏攀〕▼                |
| <b>.</b> |                                                                                                    |                  |         |                     |                     |                                                        |                       |
| Ľ        | 該当件款:10件                                                                                                    |                  |         |                     |                     |                                                        |                       |
| 5        | 該当件数:10件<br>テスト                                                                                                    | 大曲状態             | RS      | 授業日付/時限             | 解答田数                | テスト解答期間                                                |                       |
| E<br>E   | 数当件数:10件<br>テスト<br>□ (旅行用) 全国学力・学習状況調査<br>令和3年 小6 国語 739_01                                                                                                    | 実施状態<br>朱解答      | RG      | 授集日付/時間             | <b>解答而数</b><br>0    | テスト解答期間<br>2024年9月12日 11時00分<br>~ 2024年9月13日<br>17時00分 | <b>€</b> , <b>M</b> M |

|   |            |                         | ▲<br>気 <i>季びの</i> | <ul> <li>         ・ 「「」</li> <li>         ・ 「「」</li> <li>         ・ 「」</li> <li>         ・ 「」</li> <li>         ・・・・・・・・・・・・・・・・・・・・・・・・・・・・・</li></ul> | ■<br>スト 漢目 | <br>  予定 |                                          |  |  |
|---|------------|-------------------------|-------------------|----------------------------------------------------------------------------------------------------|------------|----------|------------------------------------------|--|--|
| ø | テスト 目解答    | N.#-12                  |                   |                                                                                                    |            |          | <u> </u>                                 |  |  |
| ø | 2024年 4月1日 | (月) - ~ 2024年9月12日(木) • | - [時限]            | ▼ 四授来日付/時期                                                                                                    | なしを含む      | [解答回数]   | •                                        |  |  |
| ø | 該当件数:2件    |                         |                   |                                                                                                    |            | [:       |                                          |  |  |
|   | <b>78</b>  | テスト                     | 解著函数              | 授業日付/時限                                                                                                    | 平均スコア      | 最高スコア    |                                          |  |  |
| Ľ | 6年2組       | □【G】全国学力調査 小6国語         | 1                 | 9月10日(火)<br>3限目                                                                                                    | 10.50      | -12      | <ul> <li>(9月10日(火) 15時44分解百分)</li> </ul> |  |  |
|   | 6年2組       | □ [G] 全国学力調査 小6国語       | 1                 | 9月5日(木)4 限目                                                                                                    | 11.00      | 11       | <ul> <li>(9月9日(水) 17時32分 解茶分)</li> </ul> |  |  |
| Ð | <b>6</b>   |                         |                   |                                                                                                    |            |          |                                          |  |  |

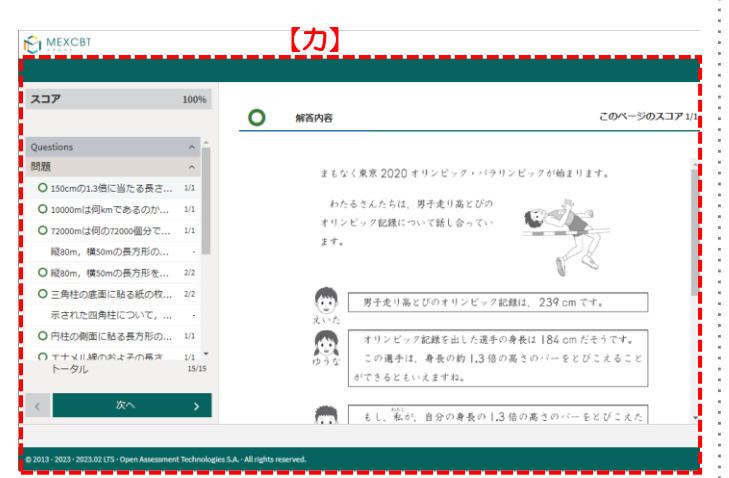

- ① [テスト] タブ 【ア】をクリックします。登録されているテストが一覧で表示されます。
- ② [テスト解答結果一覧] 【イ】をクリックします。
- ③ 期間、実施する時限、フリーワードなどで表示するテストを絞り込んで表示することができます。 【ウ】
- ④ [解答結果] 【工】をクリックします。
- 「スコア/総スコアの表示」【オ】をチェックすると、児童生徒本人のスコア(解答結果)と総スコア(満点)を確認することができます。
- ⑤ 「MEXCBT」の解答内容【力】が表示されますの で、確認してください。

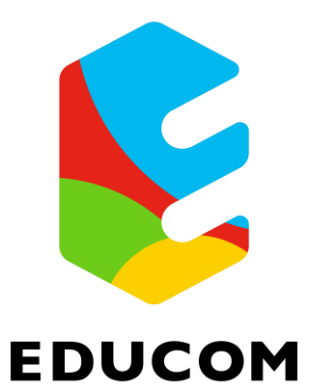